## Hilfestellung, wie Bestellungen von mehreren Bestellenden übersichtlich bleibt

In der Foodsoft ist jeweils nur ersichtlich, was als gesamtes von einer Bestellgruppe bestellt wurde, nicht jedoch WER in dieser Bestellgruppe was bestellt hat. Das macht das abrechnen, wie auch verteilen etwas schwieriger.

Hier ist deshalb eine Methode, die sich für meine Bestellgruppe bereits bewährt hat.

1) Auf der Homepage von Comedor findet ihr die Excel-Liste mit dem gesamten Sortiment: http://www.foodcoop-comedor.ch/index.php?page-id=2

2) Kopiert die gesamte Liste in eine Google-Tabelle:

- "Google Tabelle" im Browser suchen. Wenn du ein Google Konto hast, kannst du eine neue Tabelle erstellen (geht ev. Auch ohne Google Konto, weiss ich nicht).

- Daten einkopieren. Sieht dann so aus:

| ▦  | Comedor_Juni2017<br>Datei Bearbeiten Ansich | nt Einfügen Fe | ormat Daten    | Tools Add-ons | Hilfe Alle Änd     | lerungen in Drive | gespeichert |                            |
|----|---------------------------------------------|----------------|----------------|---------------|--------------------|-------------------|-------------|----------------------------|
|    | <b>e b c c c</b> 100%                       | ,€ %           | .0 .00 123 -   | Arial -       | 10 - B             | ISA.              | ♦           | 53 - <b>E</b> - <u>+</u> - |
| fx |                                             |                |                |               |                    |                   |             |                            |
|    | A                                           | В              | С              | D             | E                  | F                 | G           | Н                          |
| 1  | Produkt                                     | Verpackung     | Produzent      | Einheit       | Preis              | Gebindegrösse     | Bestellung  | Total (CHF)                |
| 2  | Alpkaese, halbhart (Ziege                   | eigene Behälte | Anton von Burg | 0.1kg         | 3.30               | 1.00              |             | 0.00                       |
| 3  | Leindotteröl                                | Flasche à 500n | Aspenhof, Wild | St            | 08.05              | 1.00              |             | 0.00                       |
| 4  | Lupinen Cafe                                | Pack à 500g    | Aspenhof, Wild | St            | 12.60              | 1.00              |             | 0.00                       |
| 5  | Polenta                                     | Pack à 1Kg     | Aspenhof, Wild | 1kg           | 7.45               | 1.00              |             | 0.00                       |
| 6  | Pop Korn                                    | Pack à 350g    | Aspenhof, Wild | St            | 3.55               | 1.00              |             | 0.00                       |
| 7  | Basmatireis (Indien)                        | eigene Behälte | Biofarm Genos  | 25kg          | 173.75             | 1.00              |             | 0.00                       |
| 8  | Basmatireis (Indien)                        | eigene Behälte | Biofarm Genos  | 1kg           | 6.95               | 25.00             |             | 0.00                       |
| 9  | Buchweizenkörner (Poler                     | eigene Behälte | Biofarm Genos  | 1kg           | <mark>5.1</mark> 5 | 25.00             |             | 0.00                       |
| 10 | Couscous (Italien)                          | eigene Behälte | Biofarm Genos  | 20kg          | 106.00             | 1.00              |             | 0.00                       |
| 11 | Couscous (Italien)                          | eigene Behälte | Biofarm Genos  | 1kg           | 5.30               | 20.00             |             | 0.00                       |
| 12 | Dinkelmehl Vollkorn (Sch                    | eigene Behälte | Biofarm Genos  | 25kg          | 93.75              | 1.00              |             | 0.00                       |
| 13 | Dinkelmehl Vollkorn (Sch                    | eigene Behälte | Biofarm Genos  | 1kg           | 3.75               | 25.00             |             | 0.00                       |
| 14 | Gruene Linsen (Schweiz                      | eigene Behälte | Biofarm Genos  | 25kg          | 261.25             | 1.00              |             | 0.00                       |
| 15 | Gruene Linsen (Schweiz                      | eigene Behälte | Biofarm Genos  | 1kg           | 10.45              | 25.00             |             | 0.00                       |
| 16 | Haferflocken fein (Schwe                    | eigene Behälte | Biofarm Genos  | 25kg          | 93.75              | 1.00              |             | 0.00                       |
| 17 | Haferflocken fein (Schwe                    | eigene Behälte | Biofarm Genos  | 1kg           | 3.75               | 25.00             |             | 0.00                       |
| 18 | Haselnuesse (Türkei)                        | eigene Behälte | Biofarm Genos  | 1kg           | 20.35              | 25.00             |             | 0.00                       |
| 10 | Kichararhaan (Italian)                      |                |                | OFLA          | 400 00             |                   |             | 0.00                       |

Falls nicht: Mögliche Fehlerquellen und Tricks am Ende des Dokumentes

3) Die hintersten zwei Spalten jeweils so oft kopieren, wie Leute in der Bestellgruppe sind (in diesem Beispiel 3) und entsprechend benennen.

| tal (CHF) | Т                                              | Total                                 | Laura (CHF)                                   | Laura | Rahel (CHF)                                                          | ahel      | F) R                                                                     | Jessica (CHF                                                                       | Jessica             | Gebindegrösse                                                                                                    | Preis                                                                | Einheit                                                       | Produzent                                                                                                    | Verpackung                                                                                                    | Produkt                                                                                                    |
|-----------|------------------------------------------------|---------------------------------------|-----------------------------------------------|-------|----------------------------------------------------------------------|-----------|--------------------------------------------------------------------------|------------------------------------------------------------------------------------|---------------------|----------------------------------------------------------------------------------------------------|----------------------------------------------------------------------|---------------------------------------------------------------|----------------------------------------------------------------------------------------------------|----------------------------------------------------------------------------------------------------|----------------------------------------------------------------------------------------------------|
| 6,6       | 2                                              |                                       | 3,3                                           | 1     | 0                                                                    |           | ,3                                                                       | 3,3                                                                                | 1                   | 1.00                                                                                                    | 3,30                                                                 | 0.1kg                                                         | Anton von Burg                                                                                                    | eigene Behälte                                                                                                    | Alpkaese, halbhart (Zieg                                                                                                    |
| 40,25     | 5                                              |                                       | 0                                             | i     | 40,25                                                                | 5         | 0                                                                        | (                                                                                  |                     | 1.00                                                                                                    | 8,05                                                                 | St                                                            | Aspenhof, Wilc                                                                                                    | Flasche à 500n                                                                                                    | Leindotteröl                                                                                                    |
| 88,2      | 7                                              |                                       | 88,2                                          | 7     | 0                                                                    |           | 0                                                                        | (                                                                                  |                     | 1.00                                                                                                    | 12,6                                                                 | St                                                            | Aspenhof, Wilc                                                                                                    | Pack à 500g                                                                                                    | Lupinen Cafe                                                                                                    |
| 7,45      | 1                                              |                                       | 7,45                                          | 1     | 0                                                                    |           | 0                                                                        | (                                                                                  |                     | 1.00                                                                                                    | 7,45                                                                 | 1kg                                                           | Aspenhof, Wilc                                                                                                    | Pack à 1Kg                                                                                                    | Polenta                                                                                                    |
| 0         | 0                                              |                                       | 0                                             | )     | 0                                                                    |           | 0                                                                        | (                                                                                  |                     | 1.00                                                                                                    | 3,55                                                                 | St                                                            | Aspenhof, Wilc                                                                                                    | Pack à 350g                                                                                                    | Pop Korn                                                                                                    |
| 347       | 2                                              |                                       | 0                                             |       | 347                                                                  | 2         | 0                                                                        | (                                                                                  |                     | 1.00                                                                                                    | 173,5                                                                | 25kg                                                          | Biofarm Genos                                                                                                    | eigene Behälte                                                                                                    | Basmatireis (Indien)                                                                                                    |
| 27,8      | 4                                              |                                       | 0                                             | )     | 0                                                                    |           | ,8                                                                       | 27,8                                                                               | 4                   | 25.00                                                                                                    | 6,95                                                                 | 1kg                                                           | Biofarm Genos                                                                                                    | eigene Behälte                                                                                                    | Basmatireis (Indien)                                                                                                    |
| 0         | 0                                              |                                       | 0                                             | )     | 0                                                                    |           | 0                                                                        | (                                                                                  |                     | 25.00                                                                                                    | 5,15                                                                 | 1kg                                                           | Biofarm Genos                                                                                                    | eigene Behälte                                                                                                    | Buchweizenkörner (Pole                                                                                                    |
| 106       | 1                                              |                                       | 0                                             | 1     | 0                                                                    |           | 06                                                                       | 106                                                                                | 1                   | 1.00                                                                                                    | 106                                                                  | 20kg                                                          | Biofarm Genos                                                                                                    | eigene Behälte                                                                                                    | Couscous (Italien)                                                                                                    |
| 0         | 0                                              |                                       | 0                                             | )     | 0                                                                    |           | 0                                                                        | (                                                                                  |                     | 20.00                                                                                                    | 5,3                                                                  | 1kg                                                           | Biofarm Genos                                                                                                    | eigene Behälte                                                                                                    | Couscous (Italien)                                                                                                    |
| 0         | 0                                              |                                       | 0                                             |       | 0                                                                    |           | 0                                                                        | (                                                                                  |                     | 1.00                                                                                                    | 93,75                                                                | 25kg                                                          | Biofarm Genos                                                                                                    | eigene Behälte                                                                                                    | Dinkelmehl Vollkorn (Sch                                                                                                    |
| 623,3     |                                                | Total                                 | 98,95                                         | Total | 387,25                                                               | otal      | ,1 T                                                                     | 137,'                                                                              | Total Jes           |                                                                                                    |                                                                      |                                                               |                                                                                                    |                                                                                                    |                                                                                                    |
|           | 7<br>1<br>0<br>2<br>4<br>0<br>1<br>0<br>0<br>0 | i i i i i i i i i i i i i i i i i i i | 88,2 7,45 0 0 0 0 0 0 0 0 0 0 0 0 0 0 0 98,95 | Total | 0<br>0<br>0<br>347<br>0<br>0<br>0<br>0<br>0<br>0<br>0<br>0<br>387,25 | 2<br>otal | 0<br>0<br>0<br>,8<br>0<br>0<br>0<br>0<br>0<br>0<br>0<br>0<br>0<br>1<br>7 | 27,4<br>()<br>()<br>()<br>()<br>()<br>()<br>()<br>()<br>()<br>()<br>()<br>()<br>() | 4<br>1<br>Total Jee | 1.00           1.00           1.00           25.00           25.00           1.00           1.00           1.00           1.00 | 12,6<br>7,45<br>3,55<br>173,5<br>6,95<br>5,15<br>106<br>5,3<br>93,75 | St<br>1kg<br>St<br>25kg<br>1kg<br>20kg<br>20kg<br>1kg<br>25kg | Aspenhof, Wilc<br>Aspenhof, Wilc<br>Aspenhof, Wilc<br>Biofarm Genos<br>Biofarm Genos<br>Biofarm Genos<br>Biofarm Genos<br>Biofarm Genos | Pack à 500g<br>Pack à 1Kg<br>Pack à 350g<br>eigene Behälte<br>eigene Behälte<br>eigene Behälte<br>eigene Behälte<br>eigene Behälte | Lupinen Cafe<br>Polenta<br>Pop Korn<br>Basmatireis (Indien)<br>Buchweizenkörner (Pole<br>Couscous (Italien)<br>Couscous (Italien)<br>Dinkelmehl Vollkorn (Sch |

Die Formeln in den Spalten müssen noch eingetragen werden!

Grundsätzlich ist es bei den Kostenberechnung "[Anzahl bestellte Artikel] \* [Preis]", in der letzten Zeile die Summe dieser Zahlen. Die Formeln sind im nächsten Bild jeweils in der dersten Zeile ersichtlich.

|                 | -<br>-<br>-<br>-<br>-<br>-<br>-<br>-<br>-<br>-<br>-<br>-<br>-<br>- | € %            | .0, .00 123 -  | Arial - | 10 -  | в    | I S       | Α.   | ۵. ۲      | - 53 -    | ≣ - ± - I  | ÷ - 17 | . cə 🛨 🔟    | Y - 2 | Σ -         |           | ^           |
|-----------------|--------------------------------------------------------------------|----------------|----------------|---------|-------|------|-----------|------|-----------|-----------|------------|--------|-------------|-------|-------------|-----------|-------------|
| fx              | x                                                                  |                |                |         |       |      |           |      |           |           |            |        |             |       |             |           |             |
| _               | A                                                                  | В              | С              | D       | E     |      | F         |      | G         |           | н          | 1      | J           | к     | L           | м         | N           |
| 1               | Produkt                                                            | Verpackung     | Produzent      | Einheit | Preis |      | Gebindegr | össe | Jessica   | Jessica ( | CHF)       | Rahel  | Rahel (CHF) | Laura | Laura (CHF) | Total     | Total (CHF) |
| 2               | Alpkaese, halbhart (Ziege                                          | eigene Behälte | Anton von Burg | 0.1kg   | :     | 3,30 | 1.00      |      | 1         | =G2*E     | 2          |        | =12*E2      | 1     | =K2*E2      | =G2+l2+K2 | =M2*E2      |
| 3               | Leindotteröl                                                       | Flasche à 500r | Aspenhof, Wilc | St      | 1     | 8,05 | 1.00      |      |           |           | 0          | 5      | 40,25       |       | 0           | 5         | 40,25       |
| 4               | Lupinen Cafe                                                       | Pack à 500g    | Aspenhof, Wilc | St      |       | 12,6 | 1.00      |      |           |           | 0          |        | 0           | 7     | 88,2        | 7         | 88,2        |
| 5               | Polenta                                                            | Pack à 1Kg     | Aspenhof, Wilc | 1kg     |       | 7,45 | 1.00      |      |           |           | 0          |        | 0           | 1     | 7,45        | 1         | 7,45        |
| 6               | Pop Korn                                                           | Pack à 350g    | Aspenhof, Wilc | St      |       | 3,55 | 1.00      |      |           |           | 0          |        | 0           |       | 0           | 0         | 0           |
| 7               | Basmatireis (Indien)                                               | eigene Behälte | Biofarm Genos  | 25kg    | 1     | 73,5 | 1.00      |      |           |           | 0          | 2      | 347         |       | 0           | 2         | 347         |
| 8               | Basmatireis (Indien)                                               | elgene Behälte | Biofarm Genos  | 1kg     |       | 6,95 | 25.00     |      | 4         |           | 27,8       |        | 0           |       | 0           | 4         | 27,8        |
| 9               | Buchweizenkörner (Poler                                            | eigene Behälte | Biofarm Genos  | 1kg     |       | 5,15 | 25.00     |      |           |           | 0          |        | 0           |       | 0           | 0         | 0           |
| 10              | Couscous (Italien)                                                 | eigene Behälte | Biofarm Genos  | 20kg    |       | 106  | 1.00      |      | 1         |           | 106        |        | 0           |       | 0           | 1         | 106         |
| 11              | Couscous (Italien)                                                 | eigene Behälte | Biofarm Genos  | 1kg     |       | 5,3  | 20.00     |      |           |           | 0          |        | 0           |       | 0           | 0         | 0           |
| ▲ <sup>12</sup> | Dinkelmehl Vollkorn (Sch                                           | eigene Behälte | Biofarm Genos  | 25kg    | 9     | 3,75 | 1.00      |      |           |           | 0          |        | 0           |       | 0           | 0         | 0           |
| • 272           |                                                                    |                |                |         |       |      |           |      | Total Jes | =SUMME    | E(H2:H276) | Total  | 387,25      | Total | 95,65       | Total     | 616,7       |

4) Wenn die Tabelle so steht: an alle Mitglieder der Bestellgruppe versenden. Dazu: Oben rechts auf "Freigeben", dann Link abrufen und versenden.

## Übertragen in Foodsoft

Wenn alle ihre Bestellung in der Google Tabelle eingetragen haben, muss jemand mit Foodsoft die Total bestellte Menge in der Foodsoft bestellen.

## Abrechnung

Wenn die Produkte geliefert wurden, wird der Preis teilweise nochmals korrigiert. Wenn die definitiven Preise bekannt sind, können diese nachgetragen werden und schlussendlich ist die Abrechnung pro Person dank der eingetragenen Formel ganz schnell automatisch berechnet.

## Mögliche Fehlerquelle

- **Preise werden nicht als Zahl erkannt**: Vermutlich ist es ein "Punkt statt Komma"-Fehler. Einfachste Lösung: Unter "Datei", "Tabelleneinstellung" bei Sprache auf "Schweiz" umstellen. Dann sicherstellen, dass in der Spalte alles Zahlen (oder Währung) sind und nicht Daten.